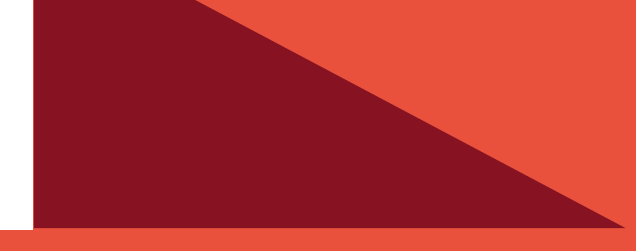

# PLATAFORMA COMUNICACIONAL UNIFICADA PUCV ACCESO A CUENTA DE CORREO ENTIDAD

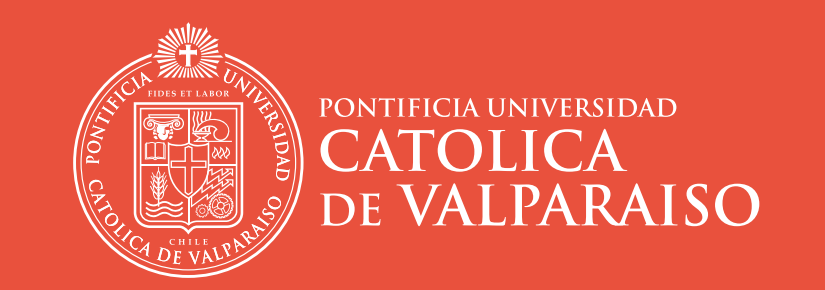

DIRECCIÓN DE SERVICIOS DE INFORMÁTICA Y COMUNICACIONES

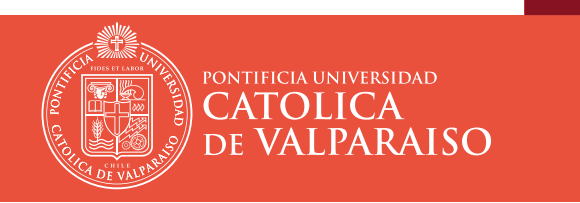

## PLATAFORMA COMUNICACIONAL UNIFICADA PUCV ACCESO A CUENTA DE CORREO ENTIDAD

### Contenidos

| Iniciar Sesión          | <br>03 |
|-------------------------|--------|
| Aceptar Solicitud       | <br>04 |
| Confirmar               | <br>05 |
| Verificación            | <br>06 |
| Ingresar Cuenta Entidad | <br>07 |
| Notas                   | <br>08 |

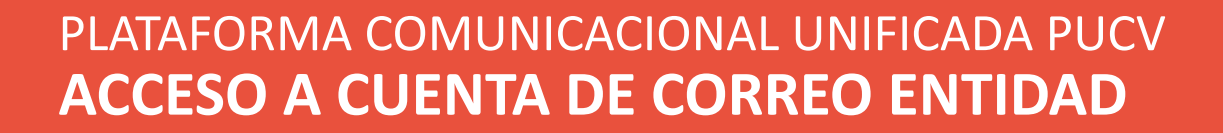

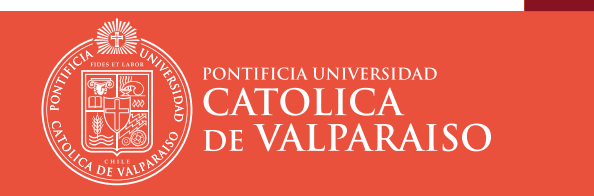

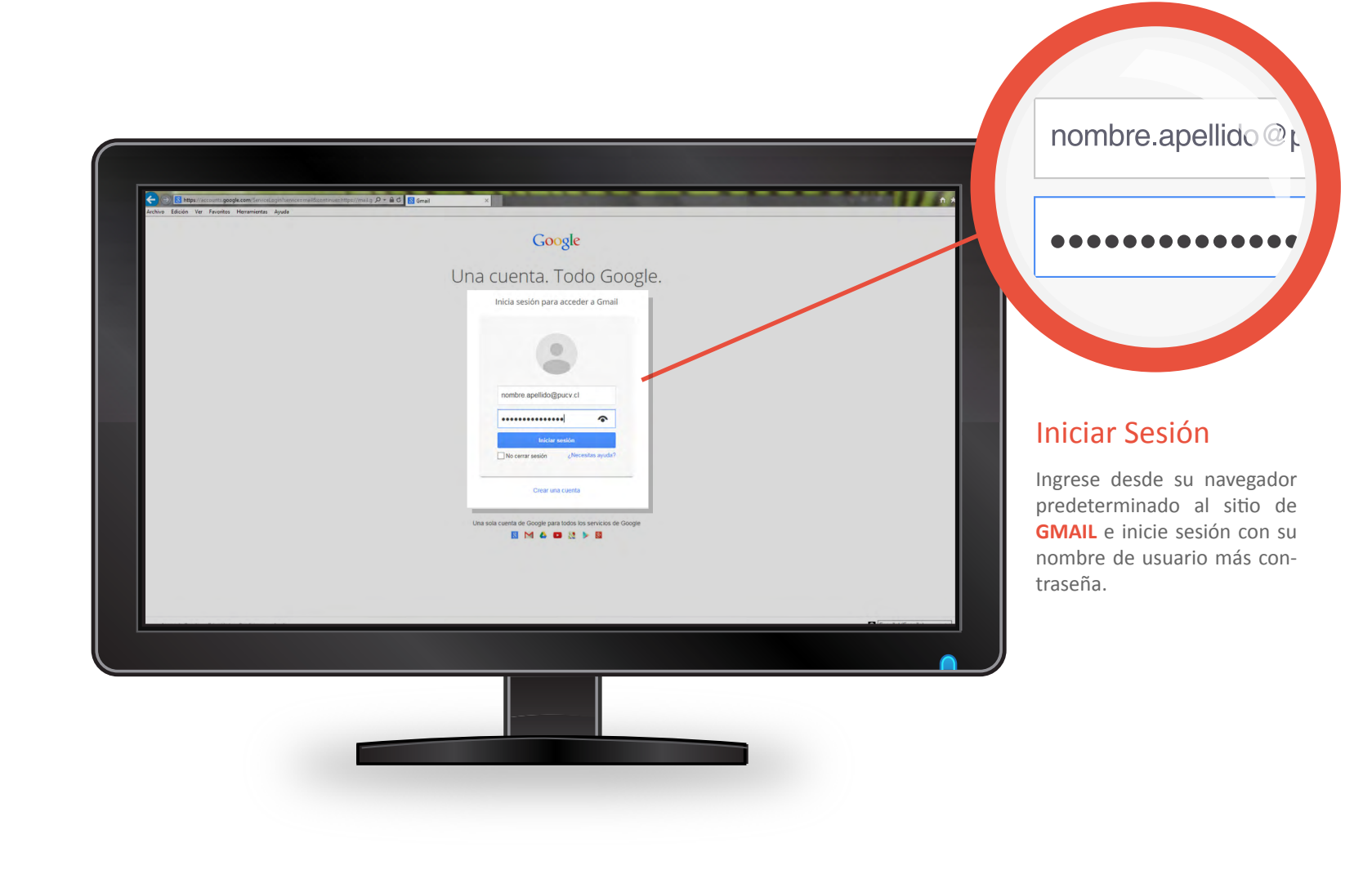

DIRECCIÓN DE SERVICIOS DE INFORMÁTICA Y COMUNICACIONES - 03

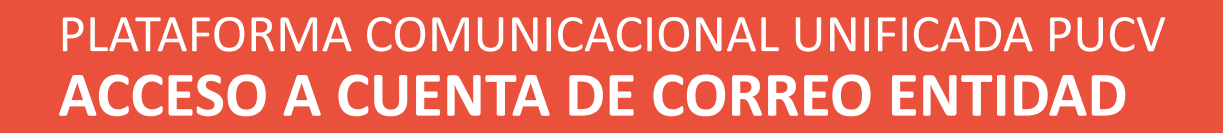

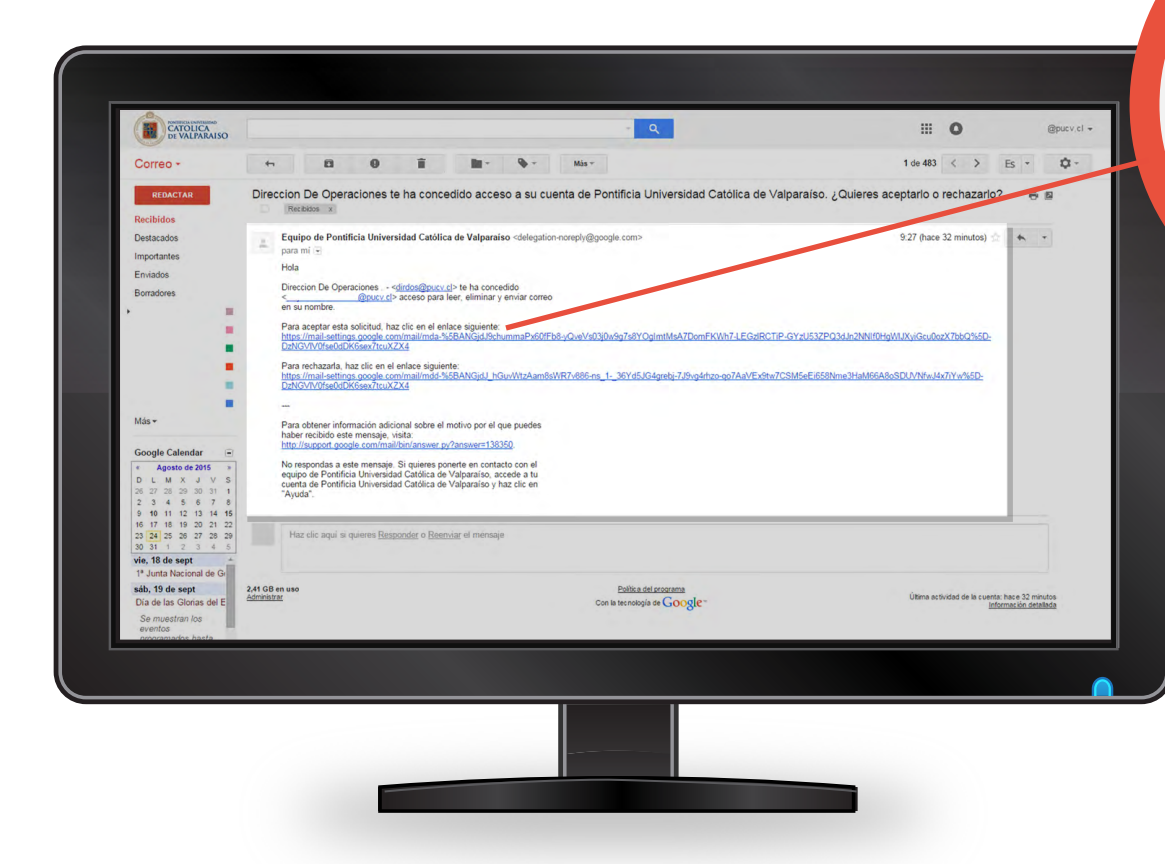

**CATOLICA** 

DE VALPARAISO

@pucv.cl> nombre. ra aceptar esta solicitud, haz clic e

Operaciones .

tps://mail-settings.google.com/mail/. zNGVIV0fse0dDK6sex7tcuXZX4

ara rechazarla, haz clic en el enlace <u>s://mail-settings.google.com/mail</u> 'GVIV0fse0dDK6sex7tcuXZX4

#### **Aceptar Solicitud**

El Administrador de correo enviará un correo electrónico para conceder acceso a la cuenta Entidad.

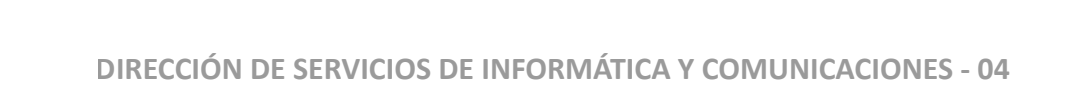

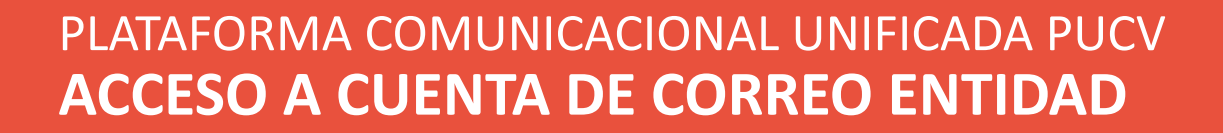

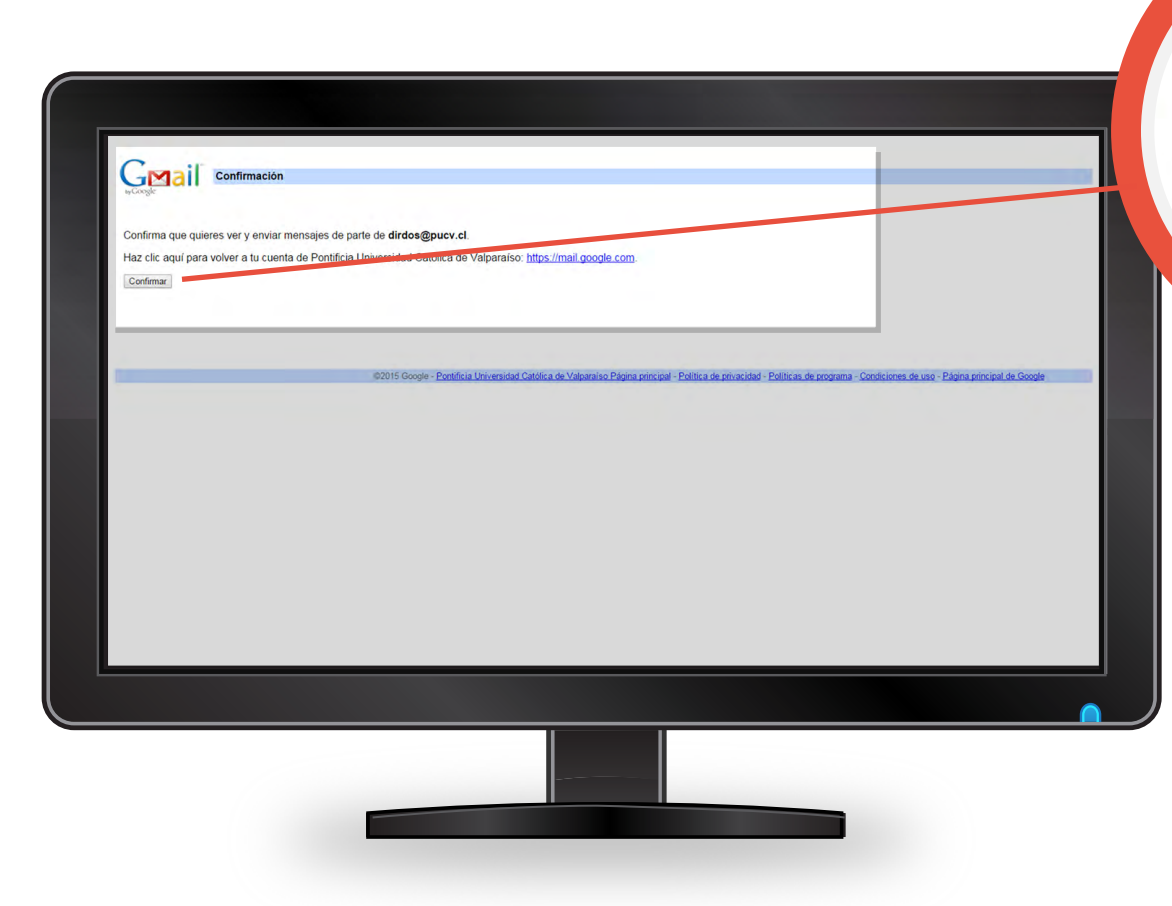

CATOLICA DE VALPARAISO

> Confirma que quieres vei Haz clic aquí para volver a Confirmar

#### Confirmar

El Usuario Lector, a quien se delega la cuenta de correo, recibirá un mensaje para indicarle que se le ha concedido el acceso a una cuenta de correo **Entidad.** 

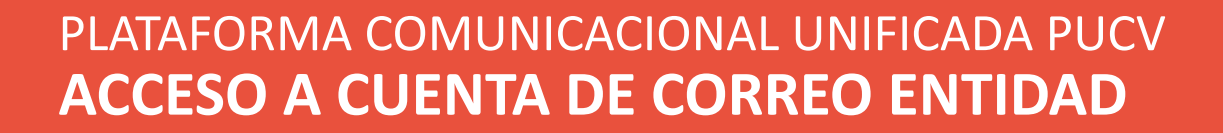

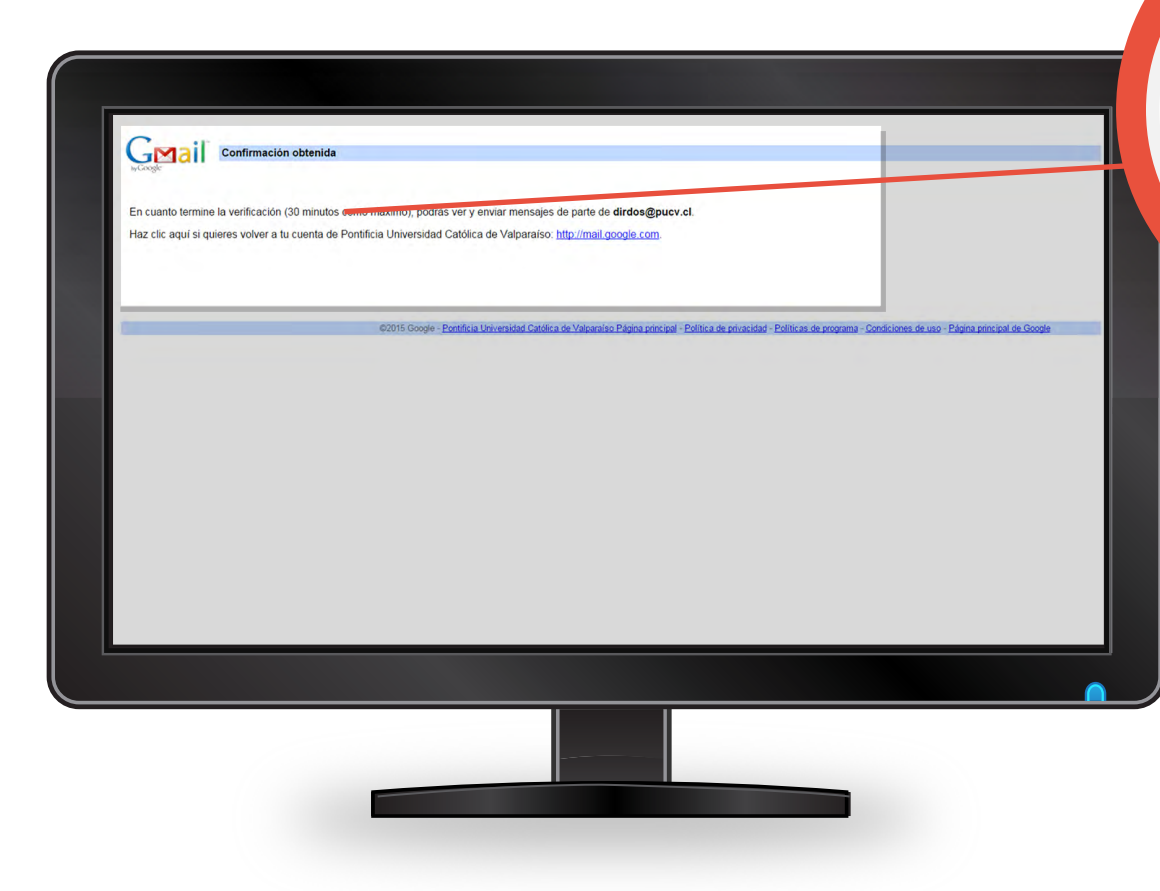

CATOLICA DE VALPARAISO

> la verificación (30 minutos co eres volver a tu cuenta de Po

#### Verificación

Después que el Lector conirme esta solicitud, se realiza la veri icación, la cual puede tardar hasta media hora.

**NOTA:** Es recomendable cerrar sesión y volver abrir la cuenta de correo personal, después de pasado el tiempo de confirmación.

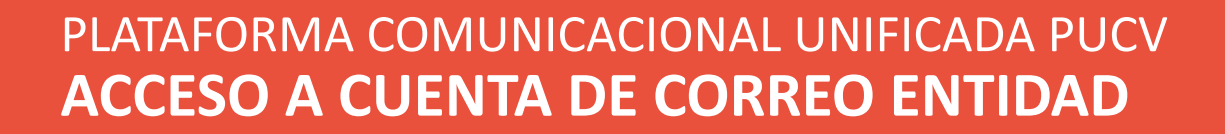

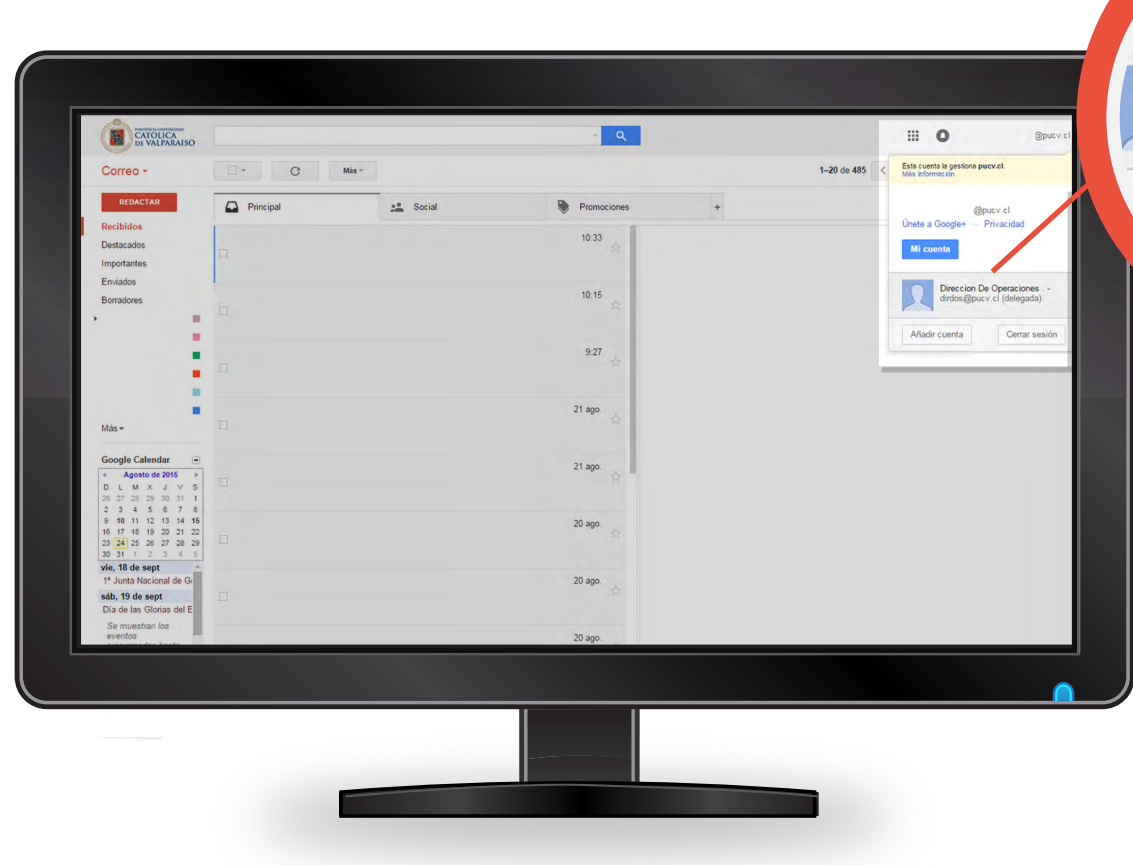

CATOLICA DE VALPARAISO

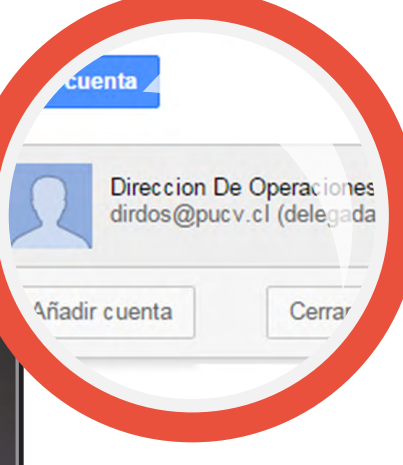

#### Ingresar Cuenta Entidad

Si le han concedido acceso a una cuenta de correo **Entidad**, puede acceder a ella haciendo clic en su foto de perfil o en su dirección de correo electrónico (en la esquina superior derecha). Elija la dirección de correo de la Entidad que se le ha concedido el acceso.

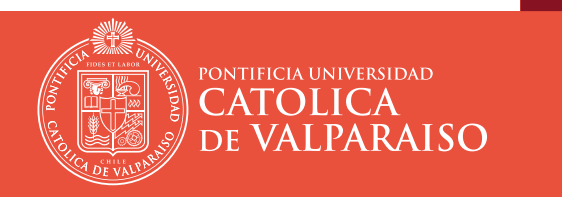

## PLATAFORMA COMUNICACIONAL UNIFICADA PUCV ACCESO A CUENTA DE CORREO ENTIDAD

Todos los mensajes enviados por otro Lector desde una cuenta de correo **Entidad** incluirán su nombre y el de la otra persona con este formato:

"[su nombre] (enviado por [Lector en la que delega la cuenta])".

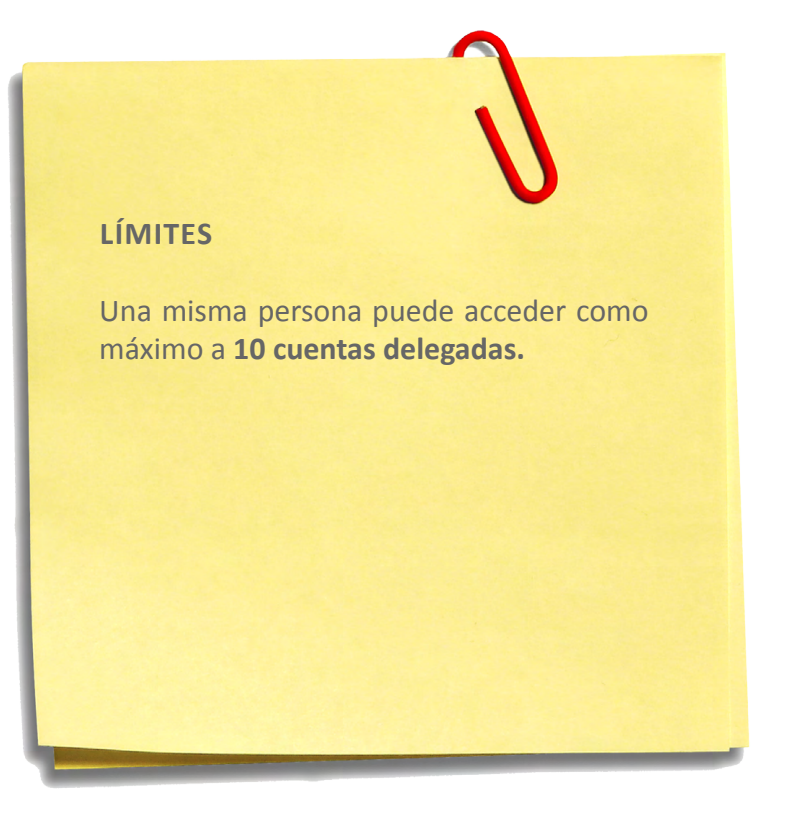

## **RECURSOS DE AYUDA**

## ΑΡΟΥΟ ΤΈCΝΙCΟ

correo electrónico: soporte@ucv.cl mesa de ayuda: 32 - 227 3400

## **GUÍA GENERAL DE APOYO**

sitio web: http://dsic.pucv.cl

- Descargas de manuales.
- Preguntas frecuentes.

DIRECCIÓN DE SERVICIOS DE INFORMÁTICA Y COMUNICACIONES